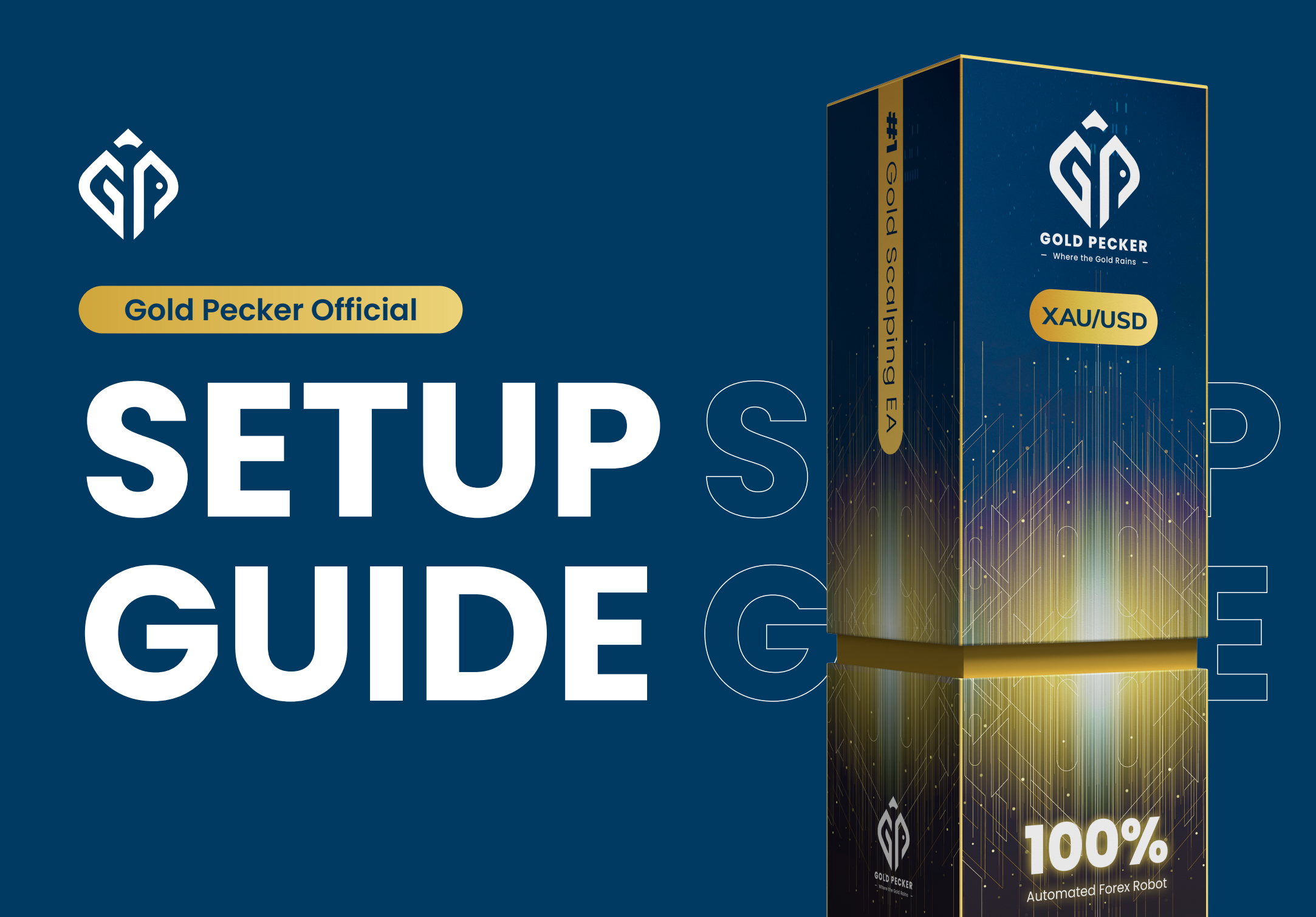

Join our Telegram for the latest update & discount!

https://t.me/GoldPeckerOfficial

### Step 1 \*\*Open your MT4\*\*

- > Go to file
- > Open data folder
- > MQL4
- > experts
- > copy and paste the gold pecker ex4 file

## Step 2

#### \*\*Go back to MT4\*\*

> \*\*Switch on "Auto Trading"\*\* that is near to new order if is green colour mean on, if is red colour mean off.

- > Open XAUUSD / Gold Chart window
- > Go-to navigator or (Ctrl + N)
- > Expert Advisor
- > Refresh
- > double click gold pecker
- > Enter your license key

## Step 3

#### Go to "\*\*Common Tab\*\*" just above the license settings

>\*\*Check the box of the "Allow Live Trading", "Allow DLL import" and "Allow import of external experts"\*\*

> Click Ok

**Please contact Gold Pecker** customer support to activate your MT4 live account.

Make sure you choose your settings before running Gold Pecker

Maximum trade in 1 cycle.

and wait for profit.

If you set this to 3, then it will only trade 0.01, 0.02, 0.04,

Turn this feature "On" to align

# **Detailed Settings**

| Broker              | Any low spread broker                                                           | Leverage      | 1:300 and above                                                                                          |
|---------------------|---------------------------------------------------------------------------------|---------------|----------------------------------------------------------------------------------------------------|
| Chart               | Attach to the XAUUSD/GOLD chart.<br>The naming differs according to the broker. | Licence<br>ID | Find the Licence ID from the<br>purchase email.<br>Contact support if you are<br>not sure where to find. |
| Lot                 | Starting lot size.                                                              | Maximum       | Maximum allowed lot size                                                                                 |
| Distance<br>between | Minimum distance before you<br>open a new trade. Do not use                     | Lot           |                                                                                                    |

| Tra | des |
|-----|-----|
| (pi | ps) |

any number lower than 30.

Mode

Trailing

Start

(pips)

Equity

(%)

Equity

Action

Protection

Protection

| Trading Mode   | Starting Balance | Expected Profit |
|----------------|------------------|-----------------|
| Turbo Scalping | above \$10,000   | 20%~30%/month   |
| M1 Scalping    | \$4,000-\$10,000 | 15%~20%/month   |
| M5 Scalping    | \$1,500-\$4,000  | 10%~20%/month   |
| M15 Swing      | \$1,000-\$2,000  | 10%~15%/month   |
| M30 Swing      | \$500-\$1,500    | 5%~15%/month    |

\*Reminder: Starting balance might char check with our support to get the latest

|                                                                | above \$10,000                                                                     | 20%~30%/month                                      | Following                                     | with th                      | ne trend and avoid trading                                        |
|----------------------------------------------------------------|------------------------------------------------------------------------------------|----------------------------------------------------|-----------------------------------------------|------------------------------|-------------------------------------------------------------------|
|                                                                | \$4,000-\$10,000                                                                   | 15%~20%/month                                      | <b>.</b>                                      | agains                       | st it. For the risk-takers aiming                                 |
|                                                                | \$1,500-\$4,000                                                                    | 10%~20%/month                                      |                                               | for hig                      | her profits, set it to "Off".                                     |
|                                                                | \$1,000-\$2,000                                                                    | 10%~15%/month                                      |                                               |                              |                                                                   |
|                                                                | \$500-\$1,500                                                                      | 5%~15%/month                                       | Take Profit<br>(pips)                         | Set yo<br>Gold P             | ur target profit level in pips.<br>ecker will close the trade     |
| g<br>p                                                         | balance might change<br>ort to get the latest ac                                   | e from time to time,<br>lvice*                     |                                               | autom<br>this po             | natically when it reaches<br>bint, securing your gains.           |
| s<br>t<br>t                                                    | tart trailing after <s<br>o disable Trailing, s<br/>han Take Profit.</s<br>        | etting> pips. If you want<br>et this number higher | Trailing<br>Step (pips)                       | Do not<br>than 5             | t use any number lower<br>pips.                                   |
| T<br>y<br>c                                                    | his feature allows y<br>our account baland<br>I percentage (%) th                  | rou to safeguard<br>ce by setting<br>reshold.      | Martingale<br>Multiplier                      | Use 2.0<br>this to<br>martir | D for optimal results. Set<br>1 if you wish to turn off<br>ngale. |
| I.<br>If<br>t                                                  | Remove EA:<br><sup>1</sup> you set to 30%, Go<br>rades and remove<br>Irops by 30%. | ld Pecker will close all<br>itself if your balance | News Filter<br>Mode                           | Set to<br>or disc            | "On" to enable News Filter<br>able it by setting it to "Off".     |
| <br> 1                                                         | . Continue trading:<br><sup>1</sup> you set to 30%, Go                             | ld Pecker will close all                           | Min. Impact to Filter<br>news to be filtered. | - Set the r                  | ninimum impact level of                                           |
| trades, but EA remains active and will be<br>taking new trades |                                                                                    | Impact Level                                       |                                               | News Filtered                |                                                                   |
| -                                                              |                                                                                    |                                                    | Low                                           |                              | All news will be filtered                                         |
|                                                                |                                                                                    |                                                    | Medium                                        |                              | Medium and High impact news<br>will be filtered                   |

Maximum

Trades

Trend

Magic Just some number that does its magic. Always use the same number. Leave it if you don't know what you are doing.

#### **Stop Trading X Minutes Before News:**

High

This setting decides how many minutes before the news you would like to stop trading.

| Daily      |    |
|------------|----|
| Profit God | al |
| (%)        |    |

The percentage (%) of profit aims to achieve daily, based on the account balance. Once this goal is achieved, the EA will stop trading for the day.

#### **Start Trading X Minutes After News:**

This setting decides how many minutes after the news you would like to resume trading

|  | $\mathbf{U}$ |
|--|--------------|
|  |              |
|  |              |
|  |              |
|  |              |

| Trade X | Set to "Off" if you want to restrict the EA |
|---------|---------------------------------------------|
| Session | from trading during the selected session.   |

Trade X-day Set to "Off" if you want to restrict the EA from trading during the selected day.

Only High-impact news

will be filtered

#### Start Hedging is for unpredictable, volatile markets. It limits potential losses and safeguards against Hedge adverse market shifts. Traders counter losses by opening opposing positions in heavier lot size in the same trade. However, it's risky during regular market moves due to increased costs. ONLY USE THIS FEATURE IF YOU KNOW WHAT YOU ARE DOING.

#### **Hedge Method:**

There are three types of hedging available in Gold Pecker. Understand them well and choose the best fit for your needs.

#### **Example:**

Hedge factor: 1.5 Hedge start layer: 7 Distance to hedge (pips): 50 Hedge loss limit: 70 Hedge stop loss pause: 30 Opened position (buy) = 0.01, 0.02, 0.04, 0.08, 0.16, 0.32, 0.64 = 1.27Hedged position (sell) = sum of opened position x hedge factor = 1.27 x 1.5 = 1.91

EA will start hedging after 7th layer with 1.91 lot size.

#### I. Cut loss after stop

- When hedging is triggered and reaches 70 pips of loss, Hedge stop loss will be triggered. All trades from layer 0.01 to 1.91 will be cut loss immediately.

#### II. Hedge until take profit

- The hedging stop loss is active only for layer 1.91, while the rest (0.01 to 0.64) remains floating. A new hedging layer won't be initiated within the next 30 minutes. If trades are still in loss after 30 minutes, a new hedging layer will be opened at 1.91 lot.

#### III. One hedge + martingale

- When hedging is initiated and accumulates a loss of 70 pips, the Hedging stop loss activates. Instead of opening new hedging, the EA will initiate a new trade following your martingale multiplier. For instance, if your martingale multiplier is 2, it will martingale from 0.64 to 1.28, not 1.91.

#### Hedge Start Layer:

The number of trade layers needed before activate hedging. Example, if set to 7, hedging will start on the 8th layer.

#### Hedge Factor:

The multiplier value that influences hedging. The calculation

#### Distance to Hedge (pips): The pip distance required to initiate hedging.

#### Hedge Stop Loss Pause (mins):

Once the hedging stop loss is triggered,

of hedging lot size will be the sum of the previous layers' lot size x Hedge Factor.

#### Hedge Loss Limit (pips):

The pips/value that activates stop loss during hedging.

there will be no further hedging activation for the specified duration (in minutes).

#### Show Dashboard

Toggle "On" to show the dashboard on your chart and vice versa. Alternatively, you may press the keyboard D to do so.

#### Dashboard Size

Select "Normal" or "Compact" to select your preferred size for the dashboard. Alternatively, press keyboard S to do so.

Drawdown Initialize From History

When turned off, Gold Pecker calculates drawdown from the point you attach the EA to your chart, starting fresh each time you reattach it.

When turned on, it considers the largest loss from your entire trading history with Gold Pecker, from the very first time you used it.

#### **Pause New** Trades

When activated, this feature stops taking new trades after the existing ones are closed with a profit. To resume trading, simply turn it off.